合志市教育委員会

接続確認を行う指定の時間 5 分前には、「Microsoft Teams」を開いて準備しておいてください。

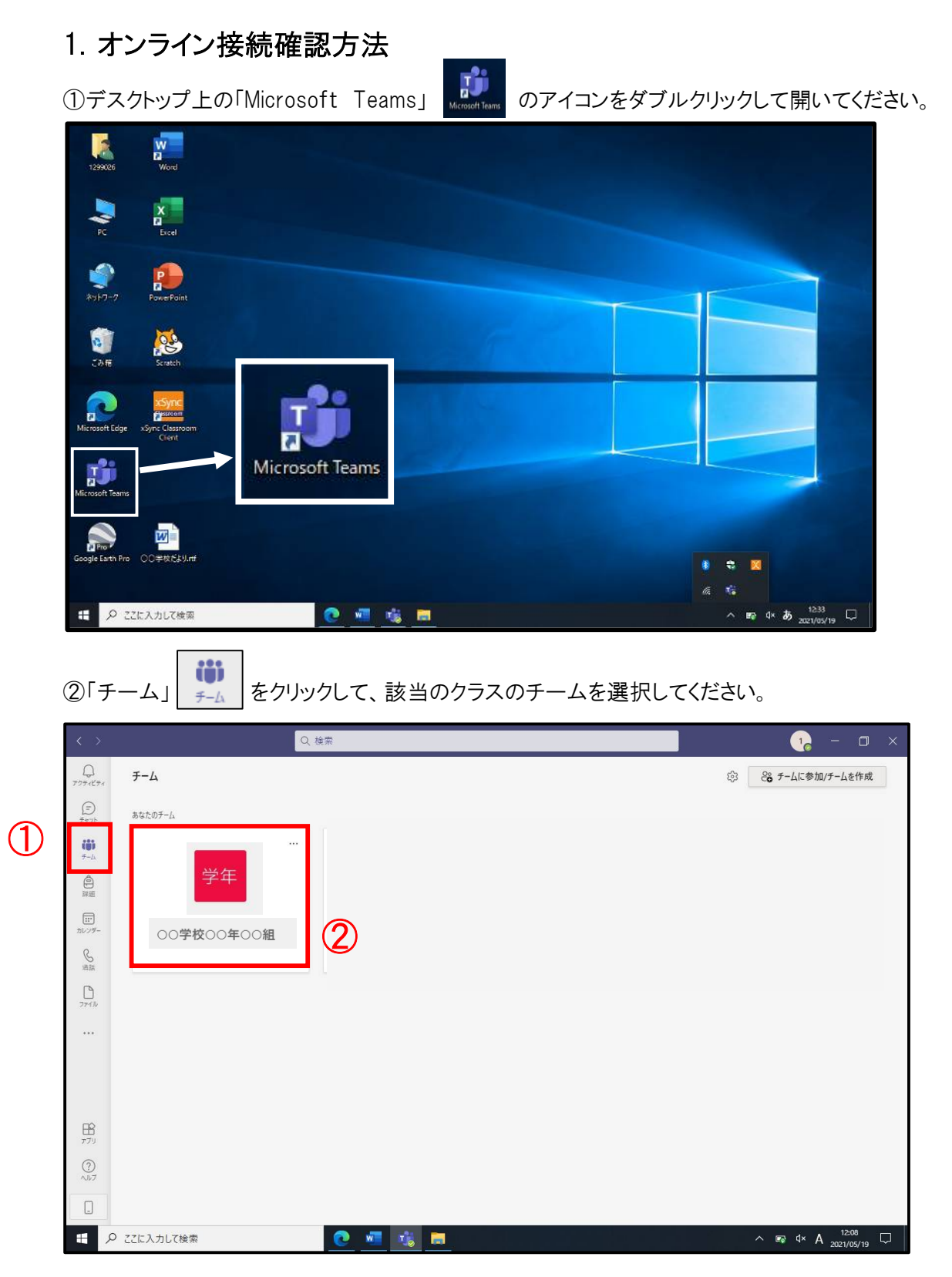

③「投稿」をクリックすると、事前に先生が予定した会議が表示されます。

先生が会議を開始すると、参加ができます。「参加」をクリックしてビデオ通話を始めます。

|           | Q 検索 |                                            | 🥫 – 🗆 ×                               |
|-----------|------|--------------------------------------------|---------------------------------------|
| < すべてのチーム | 学年   | 般 投稿 7 (ル Cass Notebook 課題 成績              | ◎ チーム - ◎ 会議 ∨ (i) ・・・                |
| 学年        |      | 299024 9-57                                |                                       |
|           |      | 会議を予定<br>ご 接続テスト<br>2021年5月28日 @ 1000      | からでも参加できます。                           |
| 一般        |      | 4 件の返信、送信者: 自分 および 1299024<br>←/ 返信        |                                       |
|           | C    | 接続テスト                                      | 00:11 1                               |
|           |      | 10<br>299024 10.52<br>会議を予定<br>接続アスト       |                                       |
|           |      | 2021年5月28日 @ 11.00<br>建築続テストを開始しました<br>ジェ信 |                                       |
|           |      | び 新しい投稿                                    | 接続テスト<br>1299024さんが会議を開始。ました<br>■4 参加 |

④「参加」すると、このような画面に移ります。カメラ・コンピューターの音声はオンにして、「**今すぐ 参加**」をクリックしてください。

| ビデオと音声のオブションを発        | 選択してください                                                                                                    |                            |
|-----------------------|----------------------------------------------------------------------------------------------------|----------------------------|
|                       | (11) コンピューターの音声                                                                                                    | • 2                        |
|                       | PC 071722E-7-                                                                                                    |                            |
| 1                     | 武術の音声 「「」 「「」 「」 「 「」 「」 「 「」 「」 「 「」 「 「」 「 「」 「 「」 「 「 「」 「 「 「」 「 「 「 「 「 「 「 「 「 「 「 「 「  「 「  「 「  「 「 「   「   「 | o                          |
| ■ <b>● 背景71№</b> 7- 章 | 音声を使用しない                                                                                                    | 0                          |
|                       | <b>.</b>                                                                                                    | <sup>-yen</sup> 75(#11 (3) |
|                       |                                                                                                    |                            |

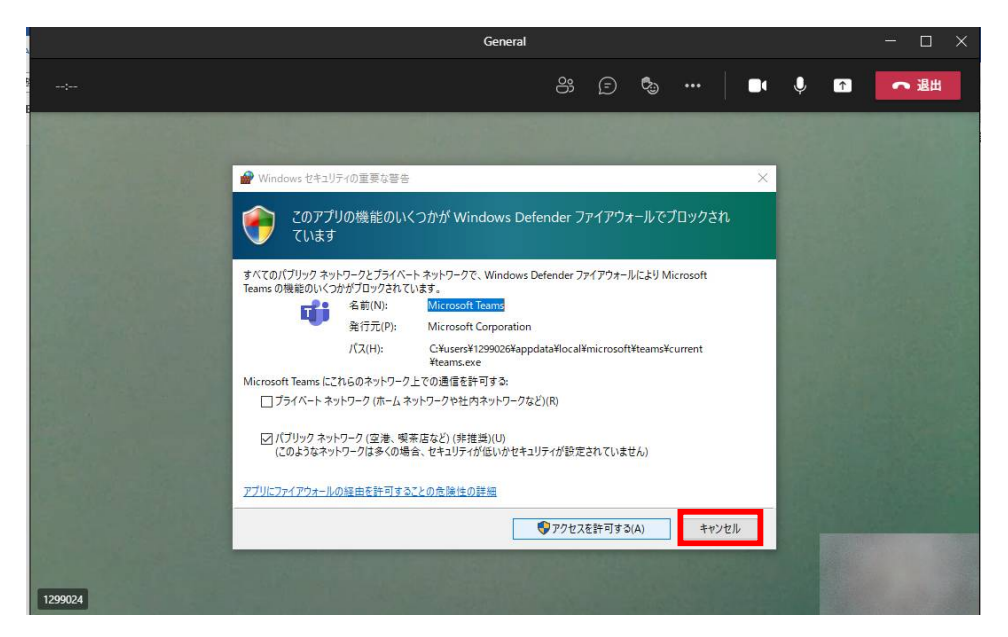

※以下のような画面が出た場合は、「キャンセル」をクリックしてください。

※スピーカーがミュートのままの場合は、以下のような表示がされますので、その場合は「ミュート 解除」をクリックしてください。

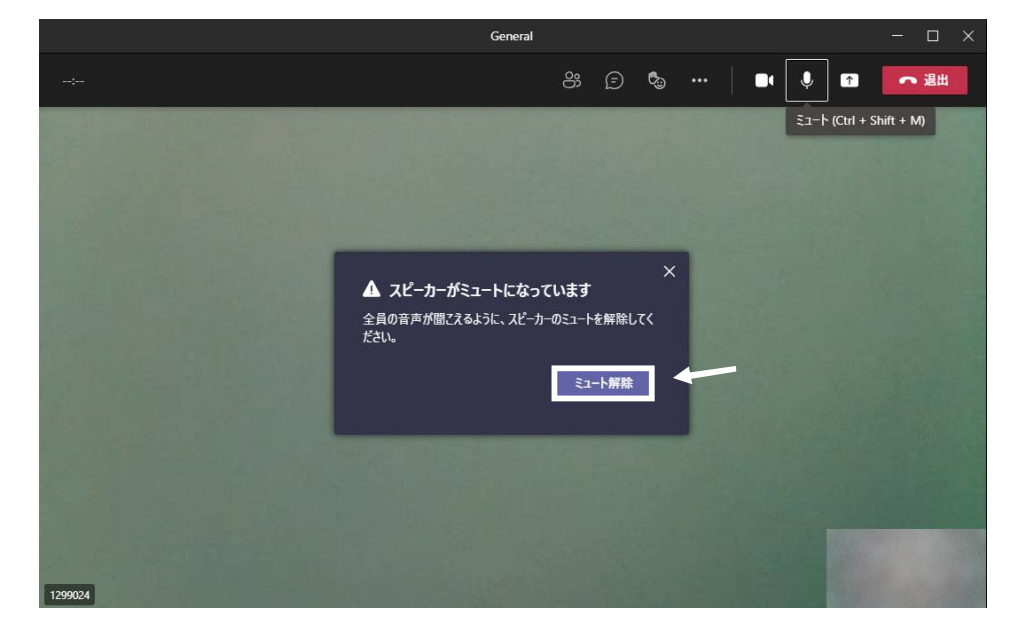

⑤接続完了です。マイクは「オフ」 にして、先生の指示がある場合のみに解除 し、 会話してください。

※接続者数が多い場合、あらかじめ先生側のみのマイク機能を可能として、児童生徒側はマイ ク機能を「オフ」にしている場合がありますのであらかじめご了承ください。

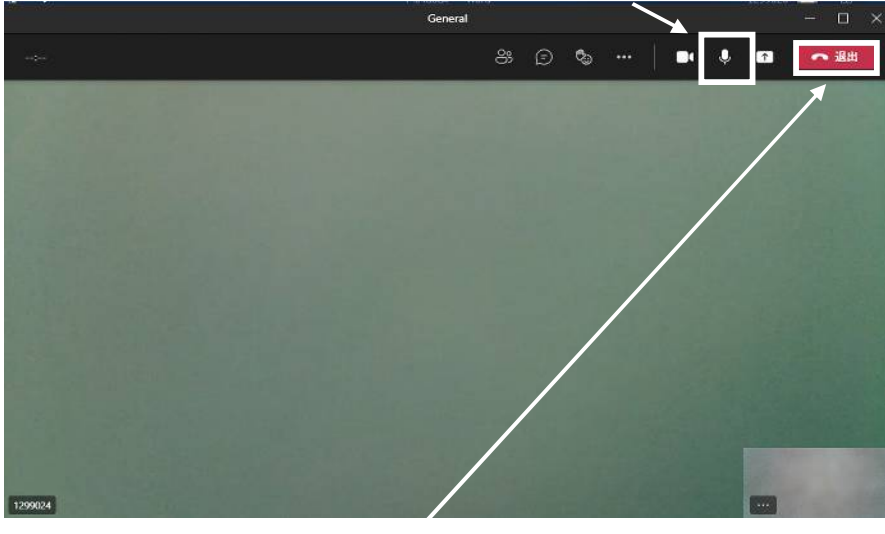

接続テストが終了しましたら「退出」をクリックしてください。

確認作業は以上になります。ご協力ありがとうございました。

(補足)会議中にチャットを行うことも可能です。先生の指示に応じてご活用ください。

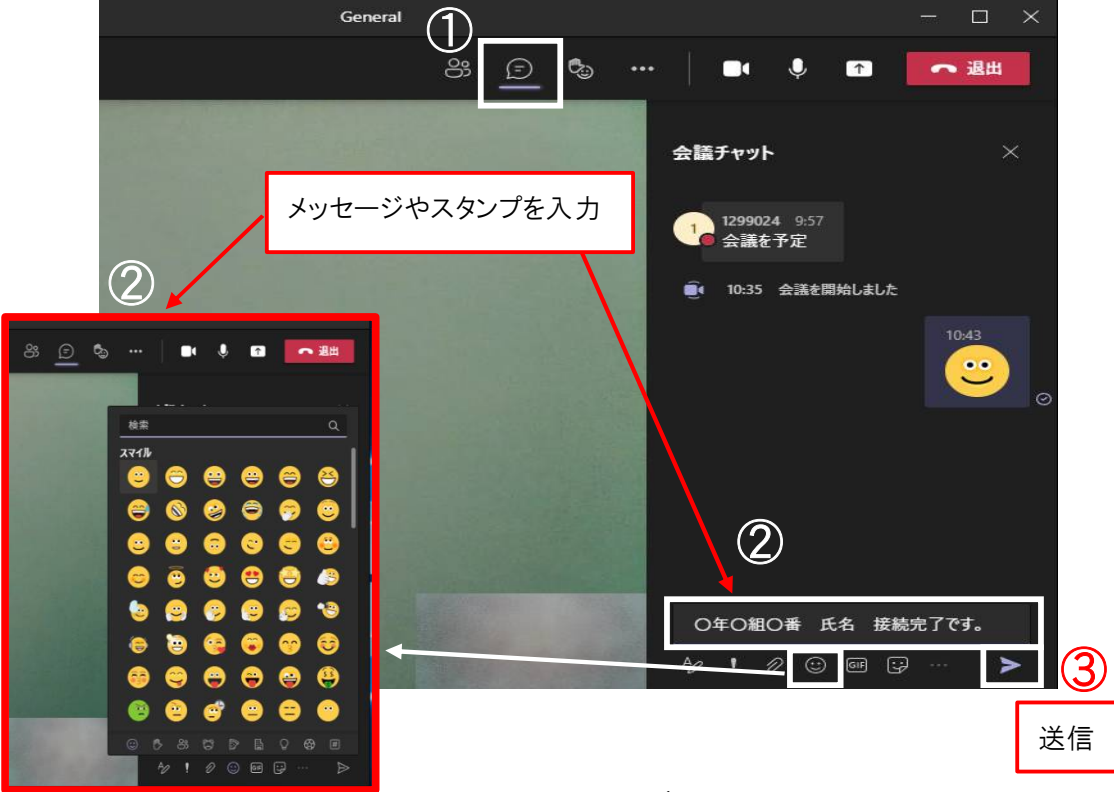